## Elektronsko slanje racuna pomocu programa Taur i programa Black Cat

- 1. Sta je potrebno pripremiti i sta je predmet elektronskog slanja
- 2. Nacin popunjavanja racuna koje zelite da posaljete elektronski
- 3. Elektronsko slanje dokumenta (racuna):
  - 3.1 Pojedinacno slanje racuna
  - 3.2 Slanje vise racuna
- 4. Otkazivanje elektronski poslatog racuna
- 5. Ponovno elektronsko slanje ranije poslatog racuna
- 6. Provera statusa elektronski poslatog racuna
  - 6.1 Provera status za jedan racun
  - 6.2 Provera statusa za vise racuna
- 7. Uvoz elektronski prispelih ulaznih racuna nabavke
  - 7.1 Sinhronizacija i pregled
  - 7.2. Postupci koje mozete sprovesti

## 1. Sta je potrebno pripremiti i sta je predmet elektronskog slanja

Potrebno je sledece:

- da budete registrovani na portal SEF-a,
- da imate instaliranu novu verziju programa (preporucujemo 2023.1),
- da imate instaliran program BlackCat Link i
- uradjena podesavanja prema uputstvu.

Program BlackCat Link treba da bude pokrenut pre postupka elektronskog slanja racuna ili nekog od drugih postupaka koji se odnose na rad sa takvim racunima (otkazivanje i provera statusa). Ako ste zaboravili da ga pokrenete , a vec ste u programu Taur pokrenuli postupak elektronskog slanja, bez brige, mozete prekinuti postupak slanja racuna, pokrenuti program BlackCat pa ponoviti slanje istog dokumenta. Takodje, nije lose ideja da trazite od vaseg sistem administratora da umetne BlackCat u StartUp cime ce on automatski pokretati kod svakog ukljucivanja vaseg racunara.

Predmet elektronskog slanja mogu biti sledece vrste dokumenata:

- racun obican (nema avans)
- racun konacni (ima avans)
- avansni racun
- knjizno pismo (odobrenje i zaduzenje).

## 2. Nacin popunjavanja racuna koje zelite da posaljete elektronski

Popunjavanje dokumenta radite potpuno na isti nacin kao do sada. Evo nekih napomena na sta treba da obratite paznju:

a) **Datum izdavanja dokumenta** je onaj datum koji se nalazi na ekranu u istom redu u kojem je broj racuna. Ovaj datum mora da bude jednak aktuelnom datumu (tj bas datumu na dan slanja) kada hocete da saljete racun elektronski.

Kod ovog nacina slanja, tj pomocu BlackCat postoji olaksica – ovaj program (BlackCat) sam brine o tome u tom pogledu da koji god ovaj datum da ste upisali (cak i onaj koji isti od datuma kad saljete) on ce u momentu slanja sam od sebe umetnuti da datum slanja bude jednak aktuelnom datumu.

b) **Datum prometa** moze da bude drugaciji od datuma izdavanja.

Ukoliko datuma izdavanja i datum prometa pripadaju razlicitim mesecima (npr. Datum prometa pripada mesecu januaru, a vi racun izdajete u februaru pa datum izdavanja pripada februaru), vazno da odredite nacin obracuna poreza, tj da li zelite da se porez obracuna u meseu kad je racun izdat (u ovom slucaju januar), ili u mesecu kada je promet obavljen (u ovom slucaju februar). Ovo odredjujete na sledecin nacin: kliknite na dugme Tabela, u tabeli u redu u kome je racun koji radite – uocite kolonu Nacin obracuna poreza, i u toj koloni upisite 0 (nula) ako zelite da obracun poreza bude u mesecu kad je promet obavljen (februar).

c) Za kupca osim **pib**-a obavezno popunite i **maticni broj** koji mora da ima 8 cifara.

d) Ako je kupac javno preduzece, tada morate popuniti i njegov **JBKJS** broj. To je broj pod kojim taj kupac registruje racun koji mu saljete u centralnom registru faktura. Taj broj upisujete ovako: kliknite na dugme Tabela, u tabeli u redu u kome je racun koji radite – uocite kolonu JBJKS kupca, i u toj koloni upisite taj petocifreni broj. Taj broj je uvek isti za istog kupca. Jednom kada ga upisete program ce ubuduce uvek znati koji je, i necete vise morati da ga upisujete. Kako mozete da saznate taj broj, ako ga ne znate za tog kupca od ranije? Tako sto cete nazvati kupca direktno da vam ga saopsti, ili koristeci sledeci link: <u>https://kjs.trezor.gov.rs/</u>

e) Za svaki artikal koji navodite na racunu morate popuniti jedinicu mere.

f) Za tacan obracun poreza i kako biste izbegli eventualni problem kod slanja fakture (kod provere obracunatog poreza prilikom ucitavanja) dobro je podesite program tako da koristite **sto vise decimalnih mesta za cenu**, i to najmanje 4, a jos bolje vise (maksimalno moguce je 6). Ako ovo ne znate da podesite konsultujte podrsku Tauryss-a.

g) Kod avansnog racuna - upisujte samo jednu stavku. Nazovite je npr. Avansna uplata.

h) Kod **konacnog racuna** – povezite ga sa avansnim racunima (moze jedan ili vise avansnih racuna), na sledeci nacin:

kliknite na dugme Izmena, i zatim

u redu u kome pise AVANS BRUTO uocite na kraju reda (desno) dugme sa tri tackice, kliknite na to dugme, cime otvarate formu za povezivanje; oznacite red sa avansnim racunom koji hocete da povezete sa konacnim, pa kliknite na dugme Povezi (desno).

i) Kod **knjiznog pisma** (odobrenja ili zaduzenja) vazno je povezati ga sa nekim racunom kupca (koji je naveden na knjiznom pismu). Povezivanje radite na sledeci nacin:

pokrenite izmenu dokumenta (klikom na dugme Izmena);

kliknite na dugme Povezani dokumenti (pri dnu forme) cime otvarate tabelu racuna istog kupca; u tabeli pomocu tastera Enter povezite ili ukinite povezanost sa izabranim racunom; prepoznacete da ste izabrani racun povezali sa knjiznim pismom tako sto ce u tom redu u koloni Povezano (skroz desno) stajati znak X , odnosno u toj koloni bice prazno ako racun nije povezan.

## 3. Elektronsko slanje dokumenta

Postoje dva nacina elektronskog slanja racuna.

Jedan je da saljete racune elektronski jedan po jedan.

Drugi je da slanje vise racuna.

## 3.1 Pojedinacno slanje racuna

Otvorite formu za stampu dokumenta Uocite dugme na kome pise Posalji racun elektronski i kliknite na njega.

| STAMPANJE R a c u n BROJ 281                                                                                                    |                                              |                                       |
|----------------------------------------------------------------------------------------------------|----------------------------------------------|---------------------------------------|
|                                                                                                    | FORMA Dokument (ekste                        | erno)                                 |
|                                                                                                    | Svi racuni                                   |                                       |
| A Contract of the second                                                                                                    | ✓ Prikazi podatke o firmi (ja ✓ Prikazi cene | wnost)                                |
|                                                                                                    | ✓ Prikazi Rabat                              | t i Porez prikazi u posebnim kolonama |
|                                                                                                    | Prikazi samo kolone % Rabat                  | a i Poreza                            |
|                                                                                                    | Cavisne troskove prikazi zp                  | orno                                  |
| A Start of the Start of the Sta | • u RSD O u EUR O za up                      | olatu u EUR                           |
|                                                                                                    | Stampaj Pecat i Potpis                       |                                       |
|                                                                                                    | Nemoj da stampas zaglavlje                   | racuna (ostavi prazno za memorandum)  |
|                                                                                                    | Salji elektronski                            |                                       |
| 1=h                                                                                                    | STAMPANJE EKRAN                              | ODUSTANI                              |
|                                                                                                    |                                              |                                       |

Ukoliko se pojavi prozor sa porukom o nekim nedostacima u podacima dokumenta, zatvorite ovaj prozor, i ispravite podatke, pa pokusajte ponovo isti postupak.

Kad se pojavi pitanje za potvrdu postupka (Da ili Ne), klikom na dugme Da pokrenite postupak slanja.

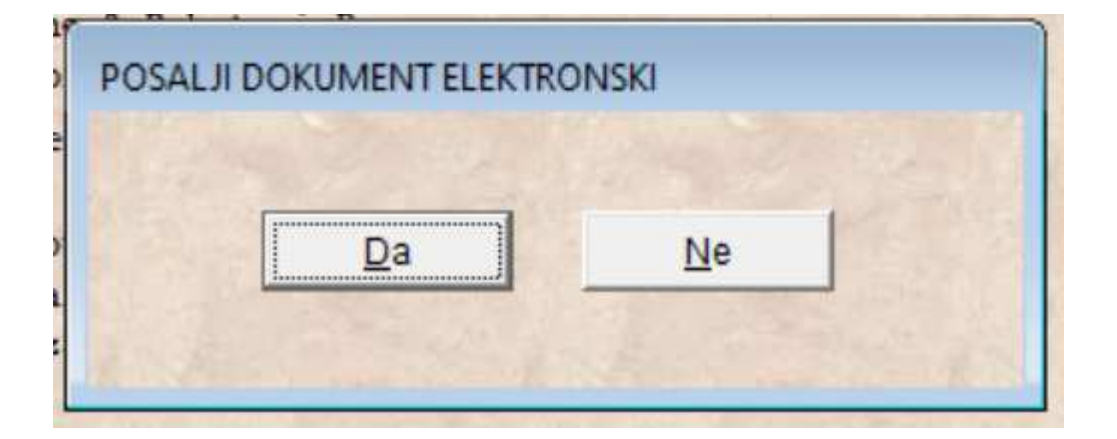

Postupak slanja traje nekoliko sekundi.

Postoje dva moguca ishoda ovog postupka.

Jedan moguci ishod je da dokument bude uspesno poslat. Tada cete dobiti prozor sa porukom da je dokument elektronski poslat. To znaci da je dokument upisan na vas portal sistema za elektronsko fakturisanje. Kada biste se prijavili na portal, nasli biste ovaj dokument u tabeli Prodaja. Kupac ce automatski dobiti preko tog sistema (SEF-a) email da je dobio dokument i da ga moze pregledati.

Drugi moguci ishod je da dokument ne bude uspesno poslat, zbog neke greske. Tada cete dobiti prozor sa porukom da dokument nije uspesno poslat i sa vrstom greske, kako biste mogli da napraviti odgovarajucu ispravku (npr da dopunite sifru jedinice mere za artikal koji je nema, ili da dopunite maticni broj kupca i slicno). Po obavljenoj ispravci podataka, postupak mozete ponoviti. Ukoliko dobijete poruku da dokument nije uspesno poslat zato sto kupac nije registrovan na SEF, to je situacija koja je visa sila za vas, i dokument ne mozete poslati elektronski na ovaj nacin, pa ga posaljite na neki drugi nacin (npr. u formi pdf fajla emailom).

Napomena: kad zavrsite ovaj postupak, program ce da upise informaciju da je dokument elektronski poslat, pa kada biste pokusali isti postupak ponovo, tj kad biste ponovo otvorili formu za stampu, primetili biste da vise nemate ovo dugme, a to je zato sto program proverom vidi da ste ovaj fajl napravili. pa ne nudi ponovo tu isto dugme. Ako ipak zelite da ponovite ovaj postupak, potrebno je da dokument otkazete posle cega ce se dugme ponovo pojaviti na formi za stampu.

#### 3.2 Slanje vise racuna

Moguce je da posaljete vise racuna elektronski, onda kada su , gledajuci njihove redne brojeve, poredjani u nizu. Nije problem ako ste neke racune u tom nizu vec uspesno poslali elektronski. Njih ce program da preskoci, tj. slace samo one koji nisu poslati.

Evo koraka kako da ovo uradite:

Materijalno knjigovodstvo  $\rightarrow$  Poslovne promene  $\rightarrow$  Otvorite tu vrstu racuna koji zelite da saljete za odredjeni objekat

kad ga otvorite izaberite na Alatke pa nadjite alatku pod nazivom: Stampa/Salji elektronski vise dokumenata u nizu

cime cete dobiti sledeci prozor

| Od broja     | 271:       | Do broja  | 281-      | - |
|--------------|------------|-----------|-----------|---|
| Za partnera  |            | . Ponisti | The state |   |
| 2 Posalji ku | pcu elekti | ronski 🖌  |           |   |
| Start 0      | dustani    |           |           |   |
|              |            |           |           |   |
|              |            |           |           |   |
|              |            |           |           |   |

U prozoru izaberite brojeve dokumenata za koji raspon zelite da ih posaljete elektronski,

mozete izabrati odredjenog partnera (kupca) i program ce slati samo njegove racune (ako ostavite prazno, bice poslati svi racuni u zadatom rasponu rednih brojeva)

izaberite opciju pod 2. Posalji kupcu elektronski

pa kliknite na dugme Start.

#### 4. Otkazivanje poslatog racuna

Otkazivanje poslatog racuna sluzi da racun koji ste poslali sa greskom ponistite.

Mozete otkazati samo racun koje ranije uspesno poslali elektronski.

Evo koraka za ovaj postupak:

Preko poslovnih promena pozicionirajte se na racun kojeg hocete da ponistite (i koga ste prethodno naravno uspesno poslali kupcu elektronski).

Kliknite na dugme Tabela kako biste otvorili tabelrani prikaz. Po otvaranju Tabele bicete postavljeni upravo na red gde je izabrani racun.

| MATERIJAL | 10        | DOKUMENT | "Racu    | 1 n" / G |
|-----------|-----------|----------|----------|----------|
|           |           | •        | <b>—</b> | NOVI     |
| TABELA    | PROIZVODI | STAMPA   | KOPIRAJ  | ZAVIS    |

U Tabeli se pomerite u redu gde je taj izabrani racun u kolonu E-STATUS.

| 0 | E-STATUS | E-ID    | E-BELESKA | E-DATUM    | E-VREME  |
|---|----------|---------|-----------|------------|----------|
| 1 |          |         |           | 07.07.2022 |          |
| 1 |          |         |           | 07.07.2022 |          |
| 1 | Poslato  | 3527577 |           | 12.09.2022 | 16:46:20 |

Mozete otkazati samo onaj racun kod koga u koloni E-STATUS pise informacija Poslato i popunjena kolona E-ID (identifikacija tog racuna na postalu SEF).

Kad se postavite u kolonu E-STATUS pritisnite taster Tab na tasturi kako biste pokrenuli izbor komande:

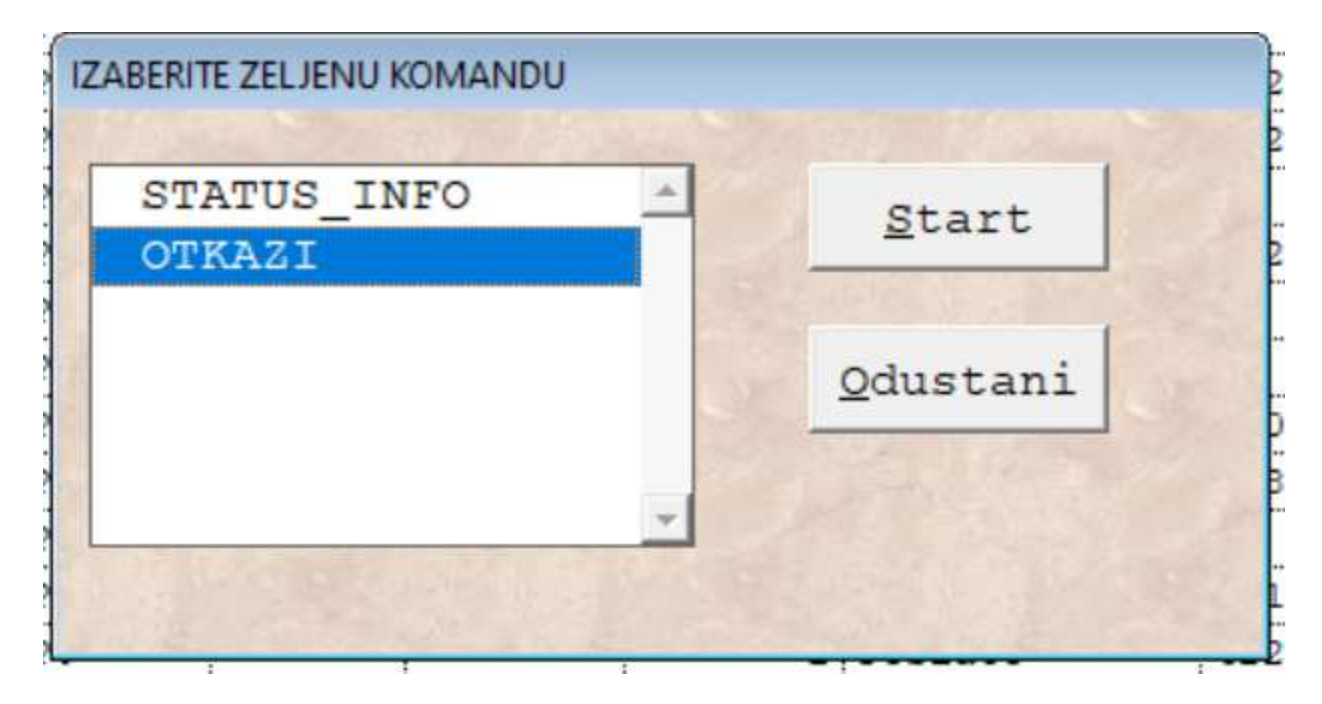

Oznacite komandu OTKAZI i pritisnite taster Enter ili kliknite misem na dugme Start.

Posle nekoliko sekundi program ce da otkaze taj (ranije poslati) racun.

U koloni E-STATUS umesto informacije Poslato pojavice se informacija Otkazano.

#### 5. Ponovno elektronsko slanje ranije poslatog racuna

Ponovno elektronsko slanje ranije poslatog racuna javlja se kao potreba onda kada ste ga ranije poslali sa nekom greskom u racunu, ili je potrebna neka izmena drugim povodom.

Evo koraka kako to uraditi:

- **Otkazite** poslati racun. U prethodnom poglavlju 4. opisali smo nacin kako to radite.
- **Ispravite** isti racun redovnim putem pomocu programa Taur.
- **Posaljite** ga ponovo .U poglavlju pod 3.1 opisali smo nacin slanja.

#### 6. Provera statusa elektronski poslatog racuna

Status u stvari predstavlja aktuelnu informaciju o tome u kom je stanju racun: da li je poslat, otkazan ili odobren.

Posto slanje i otkazivanje mozete da radite preko programa Taur i uz koriscenje programa Black Cat, informacije o stanju racuna znacete odmah tako sto ce u koloni E-STATUS u tabeli racuna da pise Poslato (kad je uspesno poslat) ili Otkazan (kad otkazete poslati racun).

Ali, informaciju o tome da li je racun odobren od strane kupca ne mozete dok je ne zatrazite od sistema SEF.

Provera statusa u stvari je postupak kojim trazite aktuelnu informaciju od SEF-a u kom je stanju racun. Proveru mozete raditi samo ako je racun prethodno uspesno poslat.

#### 6. 1 Provera statusa za jedan racun

Preko poslovnih promena pozicionirajte se na racun za kojeg zelite proveru statusa (i koga ste prethodno naravno uspesno poslali kupcu elektronski).

Kliknite na dugme Tabela kako biste otvorili tabelrani prikaz. Po otvaranju Tabele bicete postavljeni upravo na red gde je izabrani racun.

| MATERIJAL | ON        | DOKUMENT | "Racu   | n" / G |
|-----------|-----------|----------|---------|--------|
|           |           | •        |         | NOVI   |
| TABELA    | PROIZVODI | STAMPA   | KOPIRAJ | ZAVIS  |

U Tabeli se pomerite u redu gde je taj izabrani racun u kolonu E-STATUS.

| 0 | E-STATUS | E-ID    | E-BELESKA | E-DATUM    | E-VREME  |
|---|----------|---------|-----------|------------|----------|
| 1 |          |         |           | 07.07.2022 |          |
| 1 |          |         |           | 07.07.2022 |          |
| 1 | Poslato  | 3527577 |           | 12.09.2022 | 16:46:20 |

Mozete proveriti status samo za onaj racun kod koga u koloni E-STATUS stoji upisana neka informacija i popunjena kolona E-ID (identifikacija tog racuna na postalu SEF).

Kad se postavite u kolonu E-STATUS pritisnite taster Tab na tasturi kako biste pokrenuli izbor komande:

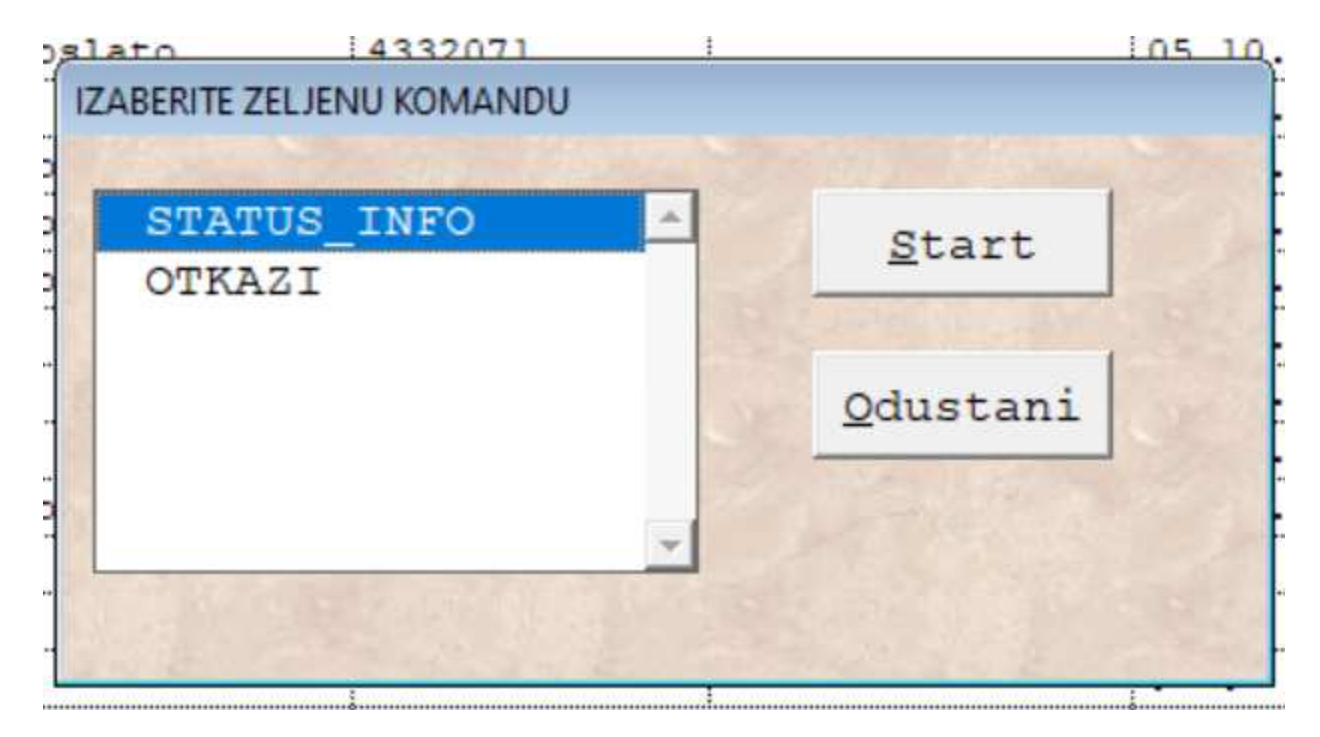

Oznacite komandu STATUS\_INFO i pritisnite taster Enter ili kliknite misem na dugme Start.

Posle nekoliko sekundi program ce da dobije povratnu aktuelnu informaciju sa SEF-a . U koloni E-STATUS pojavice se sadrzaj sa aktuelnom informacijom o statusu racuna: Poslato, Otkazano ili Odobreno.

#### 6.2 Provera statusa za vise racuna

Preko poslovnih promena pozicionirajte se na neki racun, bilo koji, a najlakse na poslednji.

Kliknite na dugme Tabela kako biste otvorili tabelrani prikaz.

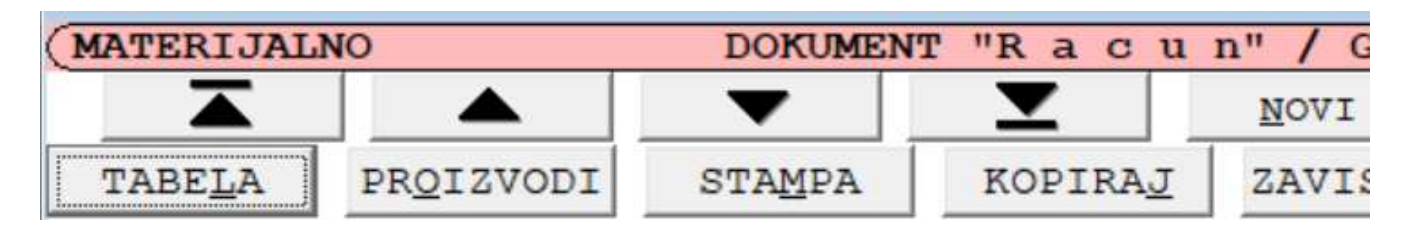

U Tabeli se pomerite u redu u kolonu E-STATUS, I u toj koloni pomerite se po redovima sve dok ne stanete na red u kome pise Poslato (to je red u kome je neki poslati racun).

| 0 | E-STATUS | E-ID    | E-BELESKA | E-DATUM    | E-VREME  |
|---|----------|---------|-----------|------------|----------|
| 1 |          |         |           | 07.07.2022 |          |
| 1 |          |         |           | 07.07.2022 |          |
| 1 | Poslato  | 3527577 |           | 12.09.2022 | 16:46:20 |

Izaberite Alatke u vrhu ekrana, i kada se otvori padajuca lista izaberite stavku Osvezi e-Status. Dobicete prozor kao na slici ispod.

| Oslato      | 4332071            | 1.  |          | 05 10 2022:13 | R+58+45 |    |
|-------------|--------------------|-----|----------|---------------|---------|----|
| 🛃 Osvezi e  | e-Status           |     |          |               |         | 83 |
| o<br>Zadoku | mente od broja     | 277 | to broja | 282:          |         |    |
| <u>S</u> ta | rt <u>O</u> dustar | ni  |          |               |         |    |
|             | 135 19 19 19       |     |          |               |         |    |
| 0           |                    |     |          |               |         |    |
|             |                    |     |          |               |         |    |
| ***         |                    |     |          |               |         |    |
| •••         |                    |     |          |               |         |    |
|             |                    |     |          |               |         |    |
|             |                    |     |          |               |         |    |

Upisite redne brojeve raspona dokumenata (od broja – do broja) za koje zelite proveru statusa, pa kliknite na dugme Start. Program ce ici i proveravati za svaki dokument u zadatom rasponu koji je prethodno bio poslat i proveravati njegov aktuelni status. Nova informacija (osvezana tj aktuelna) o statusu dokumenta bice prikazana u koloni e-Status. Trajanje postupka zavisi od velicine raspona zadatih rednih brojeva.

## 7. Uvoz elektronski prispelih ulaznih racuna nabavke

## 7.1 Sinhronizacija ulaznih racuna nabavke (usaglasavanje sa SEF-om) i pregled

Otvorite dokument u koji uvozite elektronski prispele ulazne racune: Materijalno-robno knjigovodstvo  $\rightarrow$  Poslovne promene  $\rightarrow$  Ulazni racun  $\rightarrow$  Start

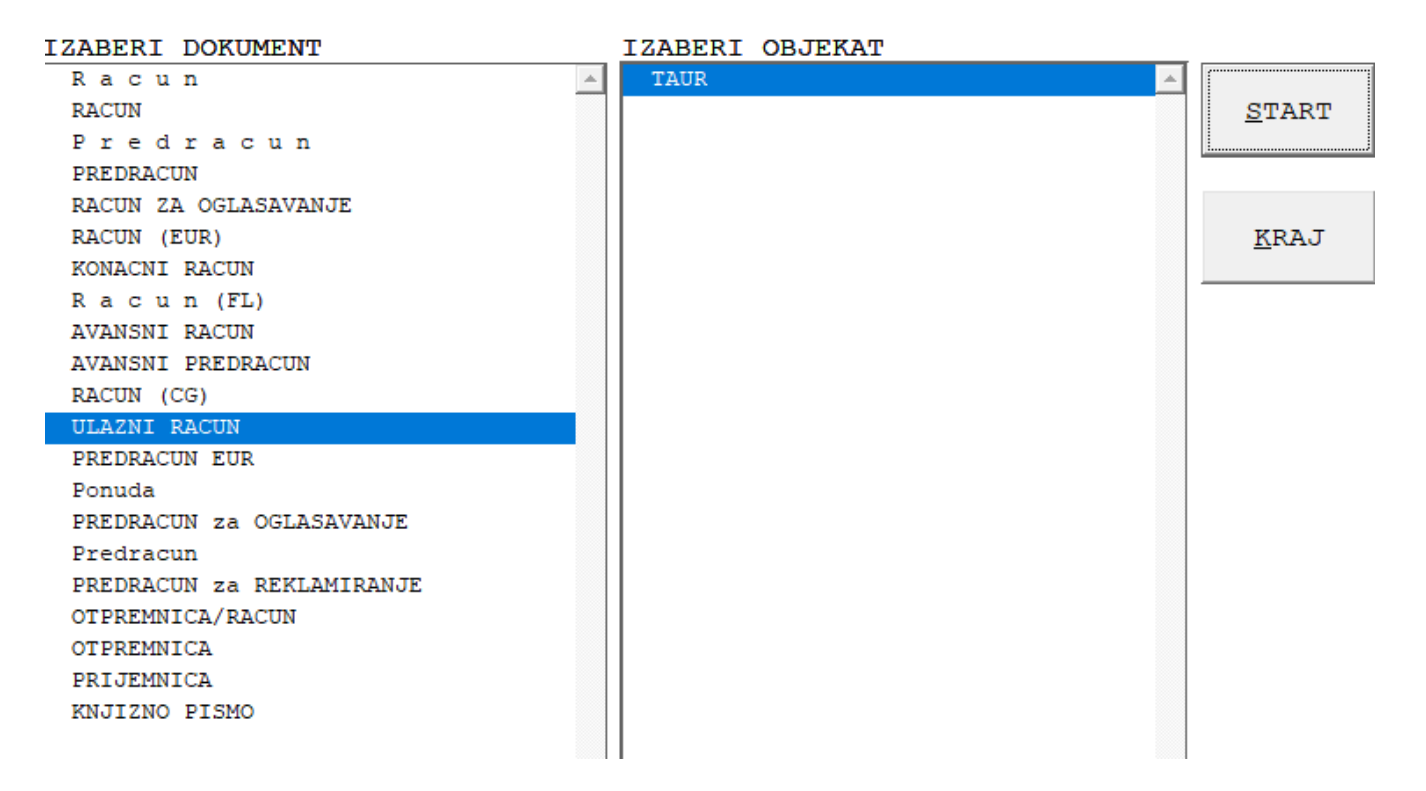

#### Izaberite Alatku e-dokumenata iz XML fajla

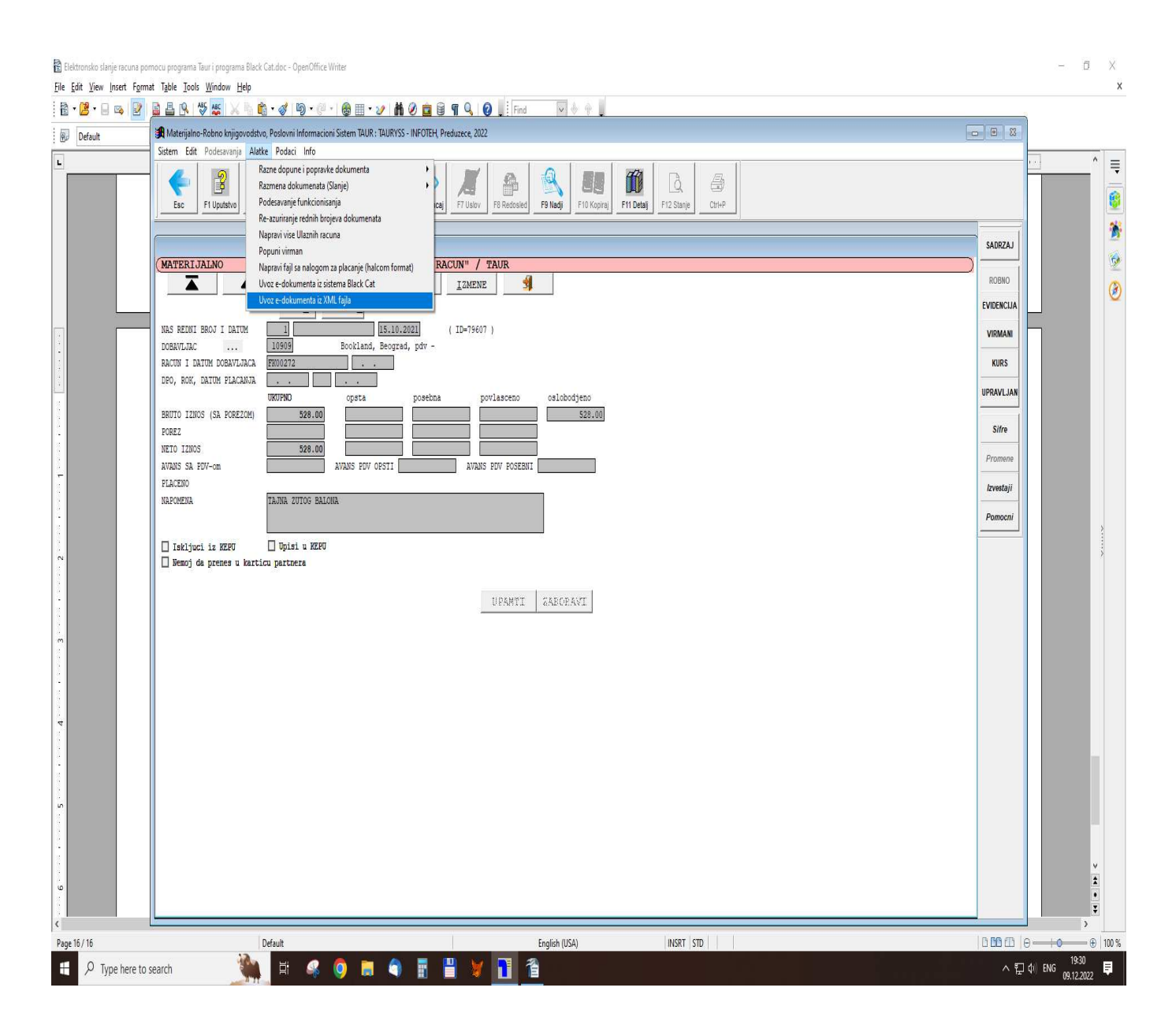

Tackicom oznacite opciju Koristi sistemski folder

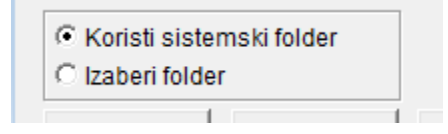

Kliknite na dugme **Sinhronizacija** i na formi koja se otvori upisite datum pocev od kojeg zelite da program povuce elektronski primljene racune sa SEF-a:

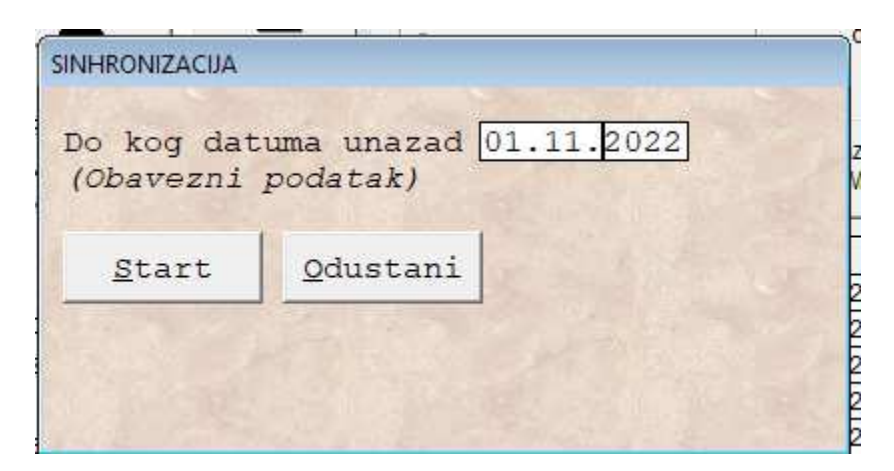

Kliknite na dugme **Prikazi fajlove** da bi povuceni fajlovi prikazlai u tabeli:

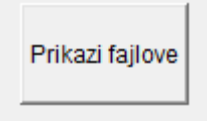

Svaki red predstavlja odnosi se na jedan povuceni xml fajl sa jednim primljenim ulaznim racunom.

Mozete **pregledati b**ilo koji fajl iz tabele tako sto stanete na red u kome je fajl koji vas interesuje, pa kliknete na neko od dugmadi za pregled:

| Prikazi artikle | Prikazi kao<br>XML | Prikazi PDF<br>priloge |
|-----------------|--------------------|------------------------|
|-----------------|--------------------|------------------------|

## 7.2 Postupci koje mozete sprovesti na primljenim racunima

# 7.2.1 Odobrenje ili odbijanje racuna koji nisu uvezeni.

Ovo radite tako sto stanete na izabrani racun i kliknete na dugme za odobrenje ili dugme za odbijanje racuna koje se nalazi desno od tabele:

Ond akada racun nije upisan u bazi kada/ako uradite Odobrenje ili odbijanje racuna, ne ostaje zapis da li ste i sta uradili od tih komandi. Naravno, uvek se mozete prijaviti na SEF da to tamo pogledate, jer se tamo svakako vidi rezultat izabrane komande.

Vazna napomena je na ovom mestu tj pomocu ovih dugmadi ne mozete sprovesti nijedan od ta dva postupka ako ste izabrani racun vec uvezli u bazu podataka

Ako ste racun vec uvezli u bazu, onda se njihovo odobrenje ili odbijanje radi na drugaciji nacin, opis ispod.

## 7.2.2 Uvoz racuna u bazu podataka.

Ovo radite tako sto stanete na za izabrabi racun i kliknete na dugme uvoz izabranog racuna, ili kliknete na dugme Uvoz svih racuna cime uvozite sve racune iz tabele.

| Uvoz<br>izabranog<br>racuna | Uvoz svih<br>racuna |
|-----------------------------|---------------------|
|-----------------------------|---------------------|

Vazne napomene:

Racun koji je uvezen bice prikazan u tabeli na crvenoj podlozi, a ostali koji nisu na beloj.

Program nece ponovo uvoziti u bazu racun koji je vec uvezen.

Primena dugmadi za Odobrenje ili odbijanje (desno od tabele) nije moguca za racune koje ste uvezli.

# 7.2.3 Odobrenje ili odbijanje racuna koji su uvezeni.

Ovo ne radite preko forme za uvoz ulaznih racuna iz xml fajlova.

Ovo radite na sledeci nacin: otvorite Materijalno-robno knjigovodstvo → Poslovne promene → Ulazne racune → kliknete na dugme Tabela → u tabeli uocite kolonu E-STATUS i stanete u tu kolonu →

| TATUS_INFO |        | Start            |
|------------|--------|------------------|
| DOBRI      | CHERRY |                  |
| DBIJ       | 13     |                  |
|            |        | <u>O</u> dustani |
|            |        |                  |
|            |        |                  |

pritisnete taster Tab na tastaturi  $\rightarrow$ 

u formi koja se otvori izaberite komandu po zelji pa pritisnite taster Enter ili klknite na dugme Start da biste je sproveli.

#### Napomene:

#### U koloni E-STATUS bice upisana sprovedena komanda (odobrenje ili odbijanje). Racun koji ste odbili necete moci naknadno odobriti, kao i obrnuto.

Razlika u primeni ovih komandi kada je racun uvezen u bazu u odnosu na situaicju kada nije uvezen, jeste u tome sto ovde u bazi ostaje zabelezena informacija u koloni E-STATUS sta ste izabrali (odbijanje ili odobrenje), dok suprotno tome kada racun nije uvezen nema zabelezene informacije koju ste komandu sproveli.